## HASANA

# ZOOM

FUNCIONES BÁSICAS

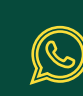

+ 593 99 975 9762 + 593 99 994 0979

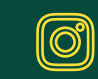

@hasana.ec

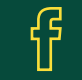

@hasana.ec

### Registrarse en Zoom

Paso 1:

Ingrese a ( https://zoom.us) y seleccione "Sign in".

| <ul> <li>✓ Video Conterending, We</li> <li>← → C ▲ https:///////////////////////////////////</li></ul> | s x 🐚<br>/zoom.us 🧲             |              |              |                  | ି<br>ପ <b>ପ୍ର</b> ( |
|----------------------------------------------------------------------------------------------------|---------------------------------|--------------|--------------|------------------|---------------------|
| ZO                                                                                                    | 0000 1.888.799.9666 SALES PLANS | le           | IN A MEETING | HOST A MEETING - | SIGN IN             |
| oso 2:                                                                                                 | Tigo Ho Ecoo"                   |              |              |                  |                     |
| anual de U                                                                                             | sign up Free<br>suario Zoom     |              |              |                  |                     |
|                                                                                                    |                                 |              |              |                  |                     |
|                                                                                                    |                                 | - de         | R            |                  |                     |
|                                                                                                    | Sign In                         |              |              |                  |                     |
|                                                                                                    | Email address                   |              |              |                  |                     |
|                                                                                                    | Password                        |              |              |                  |                     |
|                                                                                                    | Stay signed in                  |              |              | -1               |                     |
|                                                                                                    | Sign In                         | Forgot passw | ord?         |                  |                     |
|                                                                                                    | Or, sign in with Google or F    | acebook      |              |                  |                     |
|                                                                                                    | New to Zoom? Sign Up Fre        |              |              |                  |                     |
|                                                                                                    |                                 |              |              |                  |                     |
|                                                                                                    |                                 |              |              |                  |                     |

Ingrese su correo electrónico.

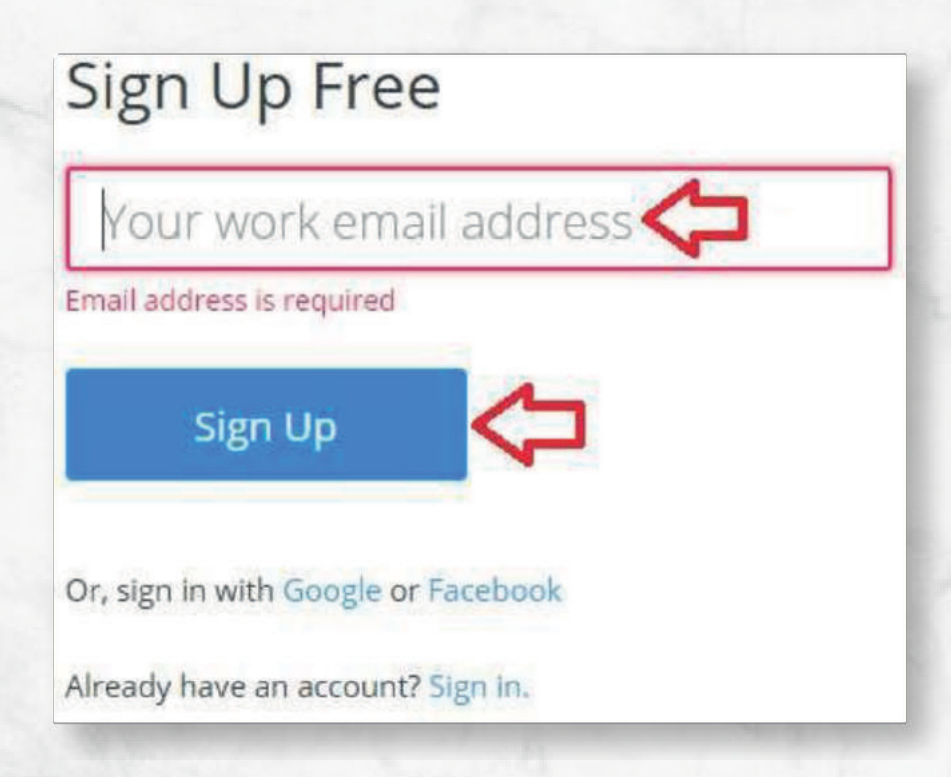

#### Paso 4:

Envíe la confirmación de registro a su correo electrónico. Manual de Usuario Zoom

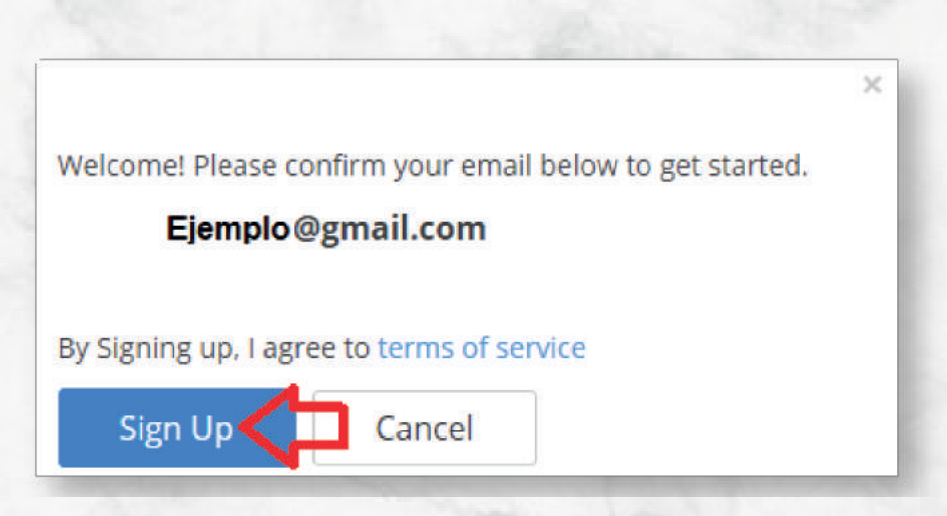

Paso 5:

Una vez que hizo clic en "Sign Up", favor de revisar su correo electrónico.

#### Confirm your email address

We have sent a confirmation email to **Ejemplo@gmail.com**. Click the confirmation link in the email to activate your account.

Didn't receive the email? Check if it is in your spam folder.

Paso 6:

Abra su correo y busque el correo de Zoom con el nombre de "Zoom Account Activacion" y haga clic sobre el botón "Activate". Manual de Usuario Zoom

|                         | zoom                                                                                                    |
|-------------------------|----------------------------------------------------------------------------------------------------|
| Hello Eje               | mplo@gmail.com,                                                                                                    |
| Congrats<br>the buttor  | on signing up for Zoom! In order to activate your account please click below to verify your email address:             |
|                         | Activate Account                                                                                                    |
| If the butt             | on above doesn't work, paste this into your browser.                                                                   |
| https://zoo<br>ahk.BQU/ | om.us/activate?code=XvciRgImyqaJiwD_Si5GuoMfcSgvFAzISaMWJNuF<br>AAAFUXwZ4cwAnjQAXYXZIcnJIY3N0cmVhbUBnbWFpbC5jb20BAGQAA |
| BZMY3p6                 | OFVMbVR3cTVSVXU2WTM5Y1Z3&fr=m                                                                                          |
| For additi              | onal help, visit our Support Center .                                                                                  |
| Happy Zo                | oming!                                                                                                    |

Paso 7:

Al hacer clic en "Activate Account", le debe mostrar una nueva interfaz donde deberá ingresar sus datos personales, al finalizar, haga clic en "Activate". Manual de Usuario Zoom

| Activate your account |                                                       |
|-----------------------|-------------------------------------------------------|
| Hi Ejemplo@gmail.com  | successfully activated. Please set your password here |
| First Name            |                                                       |
| Last Name             |                                                       |
| Password              | Password Strength                                     |
| Confirm password      |                                                       |
| Activate              |                                                       |

### Descargar Aplicación

Paso 1:

Ingrese a ( https://zoom.us/download)

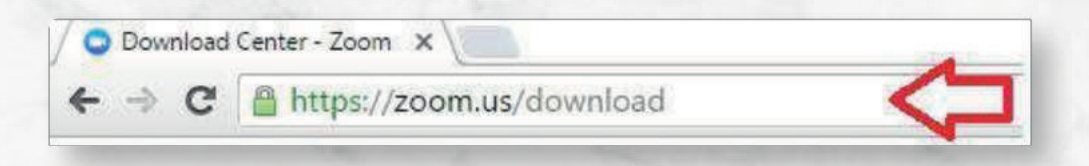

Paso 2:

Seleccione y descargue la aplicación en base a su dispositivo y sistema operativo.

| Download                                                                | Center                                                                                                    | Download for IT Admin 👻              |
|-------------------------------------------------------------------------|----------------------------------------------------------------------------------------------------|--------------------------------------|
| Zoom Client<br>The web browser plug<br>Zoom meeting, and is<br>Download | for Meetings<br>-in will download automatically when y<br>also available for manual download he<br>Version 3.5.48564.0425 | rou start or join your first<br>ere. |
| 32                                                                      | 0.02                                                                                                    |                                      |
|                                                                         |                                                                                                    |                                      |

### Instalar Aplicación

Paso 1:

Seleccione el paquete de instalación anteriormente descargado.

| $\rightarrow \rightarrow \uparrow \downarrow $ | → 👻 🛧 > This PC > Downloads 🛛 🗸 Ö               |  | Search Downloads       |
|------------------------------------------------|-------------------------------------------------|--|------------------------|
| 🖈 Quick access                                 | Name                                            |  | Date modified          |
| C On Dia                                       | 🕎 ZoomInstaller.exe 🤇                           |  | 28/04/2016 02:57 p.m.  |
| ConeDrive                                      | VirtualBox-5.0.18-106667-Win.exe                |  | 19/04/2016 06:02 p. m. |
| This PC                                        | 🗾 Zoom_Getting Started with PC and MAC v6.pdf   |  | 19/04/2016 10:50 a.m.  |
| Desktop                                        | SharedFiles.zip                                 |  | 15/04/2016 10:08 a.m.  |
| Documents                                      | 0015659E6208-all (1).cfg                        |  | 15/04/2016 09:32 a.m.  |
| L Downloads                                    | 0015659E6208-all.cfg                            |  | 14/04/2016 11:30 a.m.  |
| Downloads                                      | 8-way Multipoint License_30 Days Free Trial.dat |  | 03/01/2016 09:07 p.m.  |
| J Music                                        | B putty.exe                                     |  | 20/02/2015 05:40 p. m. |

#### Paso 2

Espere mientras finaliza la instalación.

| Zoom Installer |            | ×    |
|----------------|------------|------|
|                | Installing |      |
|                |            |      |
| 200            | 10%        | <br> |
|                |            |      |
|                |            |      |
|                |            |      |
|                |            |      |
|                |            |      |
|                |            |      |
|                |            |      |
|                |            |      |
|                |            |      |
|                |            |      |
|                |            |      |
|                |            |      |

### Iniciar Sesión

Paso 1:

Busque y selleccione la aplicación de "Zoom", haga doble clic para que la misma se abra.

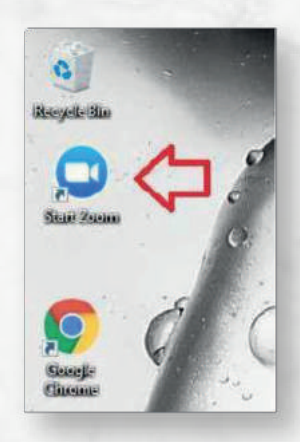

Paso 2:

Ingrese a la aplicación su usuario y contraseña.

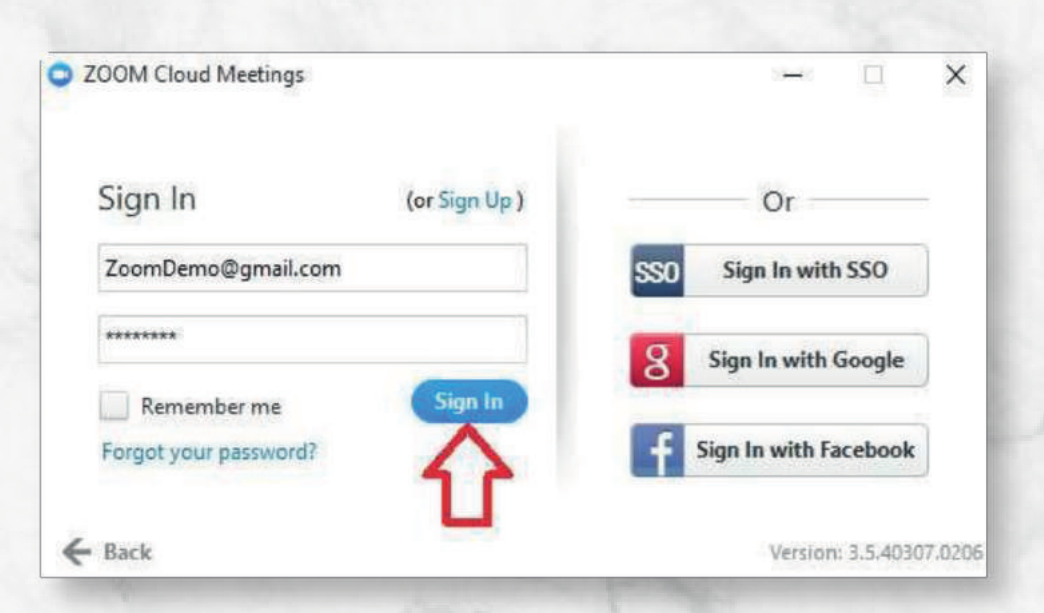

#### Añadir Contactos

#### Paso 1:

Ingrese a la aplicación de Zoom y colóquese en la opción de "Contacto", se encuentra en la parte inferior de la interfaz principal.

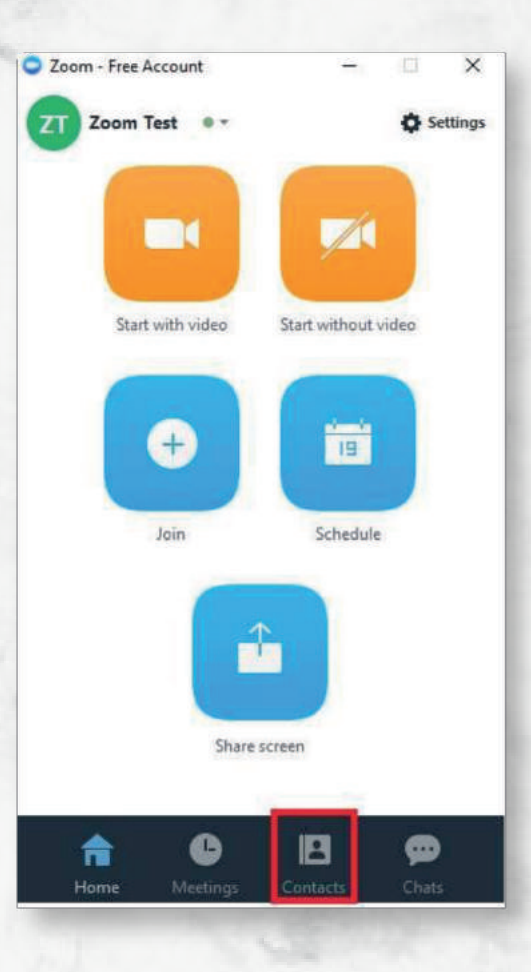

Paso 2:

Colóquese en la parte superior, opción "Add Contact".

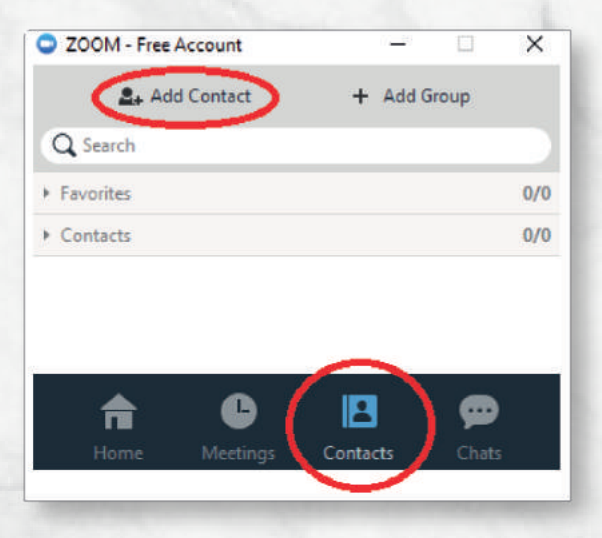

Ingrese la dirección de correo electrónico de la persona que desea agragar a sus contactos y al finalizar de clic en el botón "Add".

| 🗅 Add a | Contact           |                 |     |     | × |
|---------|-------------------|-----------------|-----|-----|---|
|         | ejemplo@gmail.com | \$              | ° ( | Add |   |
|         |                   | Copy Invitation |     |     |   |

### Probar funcionamiento de Hardware

Paso 1:

Colóquese en la interfaz principal y haga clic en "Settings".

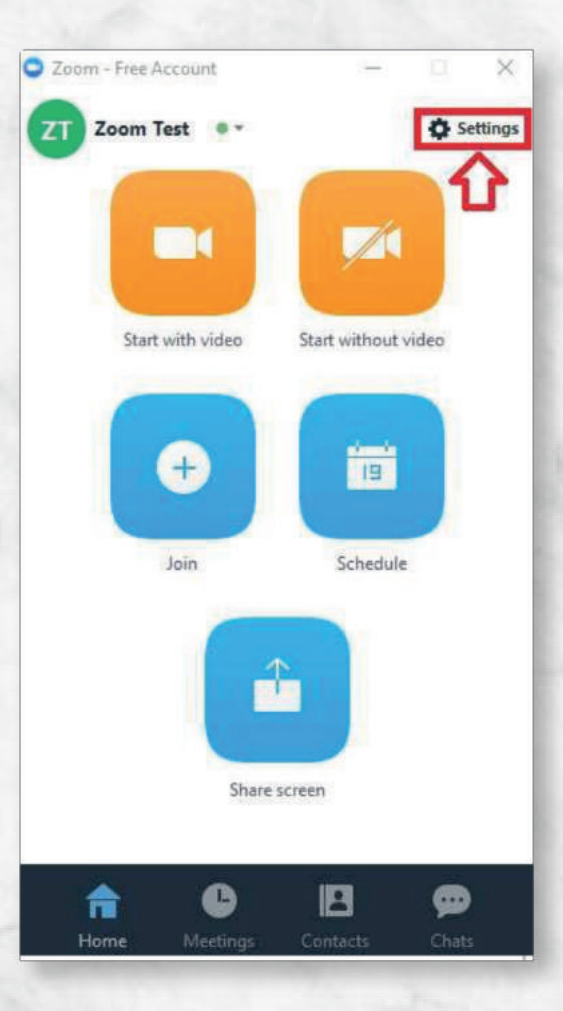

Paso 2:

Verifique el funcionamiento de su micrófono, cámara, bocinas, al igual puede consultar las estadísticas de llamada si usted se encuentra en una.

| 🗢 Se   | ettings            |                                                             | $\times$ |
|--------|--------------------|-------------------------------------------------------------|----------|
|        | General            | Test Computer Audio                                         |          |
| $\cap$ | Audio              |                                                             |          |
|        | Video              | Click Test Speaker to make sure you can hear others         |          |
| ۲      | Recording Location | Test Speaker Speakers (Logitech USB Headset) -              |          |
| -      | Advanced Features  | Volume (                                                    |          |
| -      | Statistics         |                                                             |          |
| Ť      | Accessibility      | Test Mic Microphone (Logitech USB Headset)                  |          |
| 7      | Feedback           | Volume                                                      |          |
|        |                    | Automatically adjust microphone                             |          |
|        |                    | Automatically join audio by computer when joining a meeting |          |
|        |                    | Always mute microphone when joining meeting                 |          |
|        |                    | I may materine opnone menjorning meeting                    |          |

#### Conocer Personal Meeting ID

Paso 1:

Colóquese en la interfaz principal, diríjase a la parte inferior y seleccione "Meeting".

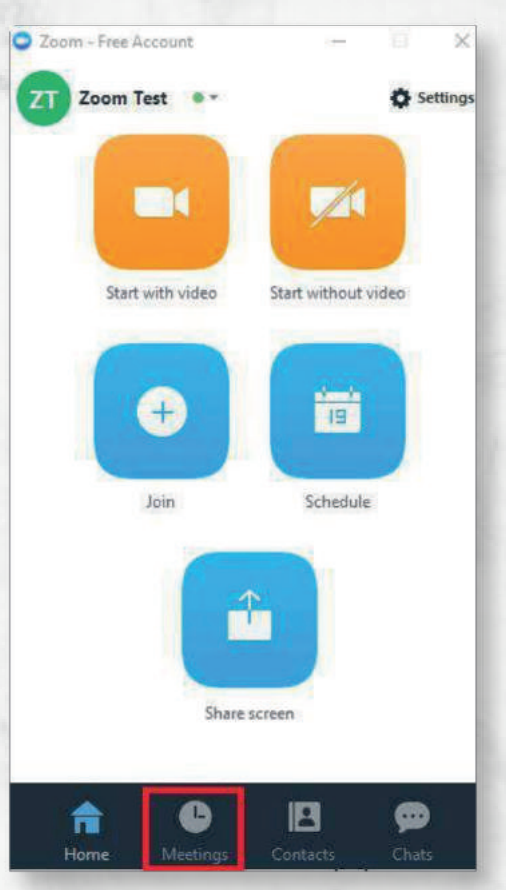

#### Paso 2:

En la parte superior se muestra su "Personal Meeting ID", si desea cambiar este número, haga clic en "Edit".

Nota: Solo las cuentas de paga pueden cambiar su "Meeting ID".

| 200M - F                                                                                                    | ree Account           |                    |         |
|----------------------------------------------------------------------------------------------------|-----------------------|--------------------|---------|
|                                                                                                    | Upcoming              | Recorded           | Ċ       |
| Personal M                                                                                                    | leeting ID (PMI)      |                    |         |
|                                                                                                    | 798-00                | 1-2768             | - I     |
|                                                                                                    |                       |                    |         |
| Always u                                                                                                    | ise PMI for instant n | ieetings on this c | omputer |
| Start                                                                                                    | Edit Schedu           | le =               |         |
| Income and a second second second second second second second second second second second second second second | ~                     |                    |         |
|                                                                                                    | 11                    |                    |         |
|                                                                                                    |                       |                    |         |
|                                                                                                    |                       |                    |         |
|                                                                                                    |                       |                    |         |
|                                                                                                    | -                     |                    |         |
| <b>n</b>                                                                                                    | •                     | 8                  | ø       |
|                                                                                                    | Mantinan              |                    |         |

### Crear Meetings

Paso 1:

Ingrese a (https://zoom.us) con su respectivo usuario.

| Sign In        |                  |
|----------------|------------------|
| Email address  |                  |
| Password       |                  |
| Stay signed in |                  |
| Sign In        | Forgot password? |

#### Paso 2:

Colóquese en la opción "Schedule a Meeting".

| My Profile         | 3  | My Meetings       |               |                        |                                        |       |
|--------------------|----|-------------------|---------------|------------------------|----------------------------------------|-------|
| My Meetings        |    |                   |               |                        |                                        |       |
| My Recordings      | P. | Upcoming Meetings | Previous Meet | ngs Schedule a Meet    | ting                                   |       |
| My Webinars        | 2  | Date              | Time          | Topic                  | Meeting ID                             |       |
| Account Management | >  | Personal Meating  | Room          | 0 Zoom Text's Persona  | Meeting Room 204,080,6734              | Start |
| Silling            | >  | rectional meeting | N.M.M.        | a state topical states | 11111111121121121111, A.SA4, OLPO / 34 | 3080  |

Llene los campos correspondientes para su Meeting y al finalizar haga clic en el botón "Schedule".

| schedule a Meeting  |                                      |
|---------------------|--------------------------------------|
| Topic               | My Meeting                           |
| When:               | 05/01/2016 💼 6:00 * PM *             |
| Duration:           |                                      |
| Time Zone:          | (GMT-5:00) Mexico City               |
|                     | Recurring meeting                    |
| Host Video:         | ⊛ on ⊙ off                           |
| Participants Video: | ⊛ on 0 off                           |
| Audio Options:      | ◎ Telephony Only ◎ Voip Only ⑧ Both  |
| Meeting Options:    | Require meeting password             |
|                     | Enable join before host              |
|                     | Use Personal Meeting ID 294-080-6734 |
|                     | Schedule Cancel                      |
|                     | 10                                   |

#### Paso 4:

Consulte sus Meetings.

| 200m + 1                               | Free Accou                                | ant                 | 77.5           |          | ×      |
|----------------------------------------|-------------------------------------------|---------------------|----------------|----------|--------|
|                                        | Upcom                                     | ing                 | Recorded       | ł        | C      |
| Personal                               | Meeting<br>29                             | id (pmi)<br>94-080- | 6734           |          |        |
| Ahways<br>Start                        | use PMI fo                                | or instant meet     | ings on this c | omputer  |        |
|                                        |                                           |                     |                |          |        |
| Fri, Dec 0<br>Topic Zoon<br>Meeting ID | <b>2, 2016</b><br>Test's Zoo<br>684 288 2 | om Meeting<br>95    | 11:00          | AM to 12 | 00 Ph  |
| Fri, Dec 0<br>Topic Zoon<br>Meeting ID | 2, 2016<br>n Test's Zoo<br>1 684 288 2    | m Meeting<br>95     | 11:00          | AM to 12 | 00 Ph/ |
| Fri, Dec 0<br>Topic Zoon<br>Meeting ID | 2, 2016<br>n Test's Zoo<br>t 684 288 2    | m Meeting<br>95     | 11:00          | AM to 12 | 00 Ph/ |

Cabe mencionar que también puede crear "Meetings" desde la interfaz principal de la aplicación, seleccionando "Schedule".

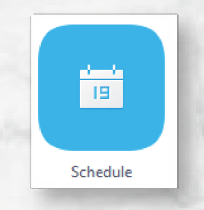

### Llamar a una Meeting

#### Paso 1:

Colóquese en la interfaz principal, diríjase a la parte inferior y seleccione "Join".

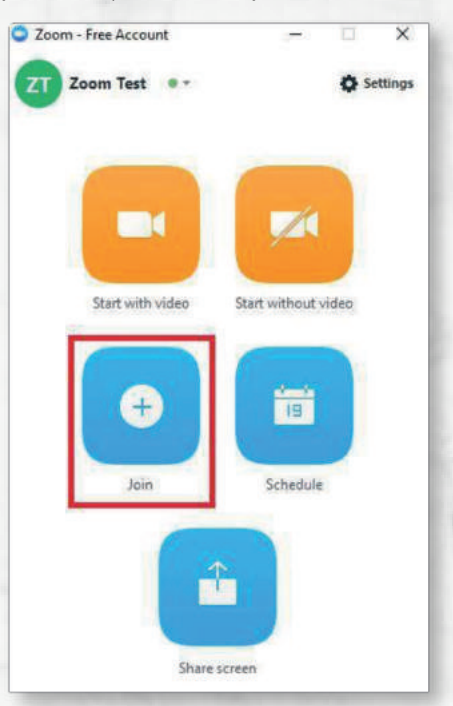

#### Paso 2:

Ingrese el "Meeting ID" y su nombre, al finalizar haga clic en "Join".

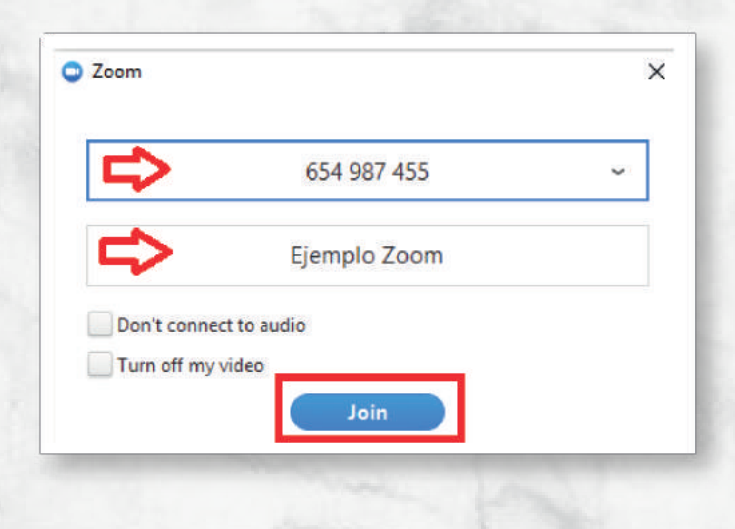

### Invitar participantes a la Meeting vía Email

Paso 1:

Colóquese en la interfaz principal, seleccione "Meetings".

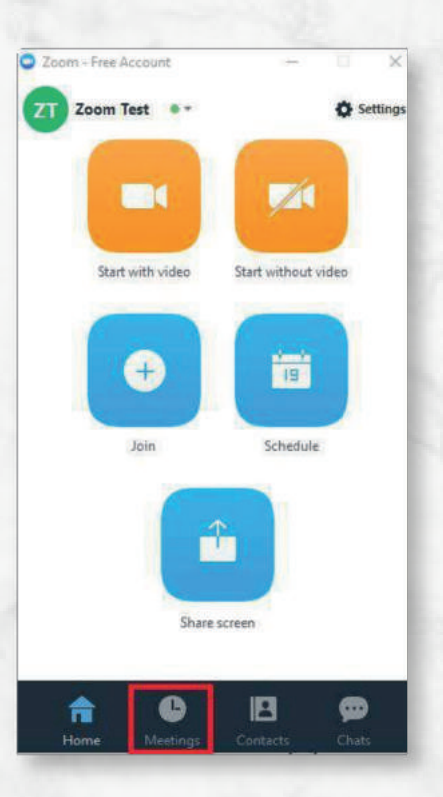

#### Paso 2:

Selecciones su "Meeting" y a su vez la opción "Schedule", por último seleccione el correo electrónico correspondiente.

| Zoom -                       | Free Accourt                                             | nt.                                                | 1                      | 14              | ×            |
|------------------------------|----------------------------------------------------------|----------------------------------------------------|------------------------|-----------------|--------------|
|                              | Upcomi                                                   | 1g                                                 | Recorded               | 6               | C            |
| Personal                     | Meeting II                                               | D (PMI)                                            |                        |                 |              |
|                              |                                                          |                                                    |                        |                 |              |
|                              | 20                                                       | 1 000 /                                            | 6734                   |                 |              |
|                              | 29                                                       | 4-080-0                                            | 5734                   |                 |              |
|                              | 29                                                       | 4-080-0                                            | 5734                   |                 |              |
| Alway                        | 29                                                       | 4-080-(                                            | 6734                   | moute           | r            |
| Alway                        | 29<br>s use PMI for                                      | 4-080-(                                            | 5734<br>Igs on this co | impute          | r            |
| Alway                        | 29<br>s use PMI for<br>Edit                              | 4-080-(<br>instant meetin<br>Schedule =            | 6734<br>Igs on this co | impute          | r            |
| Alway<br>Start<br>Fri, Dec ( | 29<br>s use PMI for<br>Edit<br>02, 2016                  | 4-080-6<br>instant meetin<br>Schedule +<br>Outlook | 6734<br>Igs on this co | mpute<br>Vito 1 | r<br>2:00 PM |
| Alway<br>Start<br>Fri, Dec ( | 29<br>s use PMI for<br>Edit<br>D2, 2016<br>m Test's Zoon | 4-080-0                                            | 5734<br>igs on this co | mpute<br>M to 1 | r<br>2:00 PM |

Paso 3:

Añada el correo electrónico de sus invitados.

| 100000                                                                | Plasa join Zoom meeting in progress - Menseje 017MU                                                                                                    | - |
|-----------------------------------------------------------------------|----------------------------------------------------------------------------------------------------|---|
| Mensaje Inser                                                         | efar Opclanes Poimato de Indo Programador                                                                                                    |   |
| A Collar<br>-3 Collar<br>/ Costar formins<br>Partisagenes I-          | Image: Second second second |   |
| Pats                                                                  |                                                                                                    |   |
| Efinal CC                                                             |                                                                                                    |   |
|                                                                       |                                                                                                    |   |
| rou are invi                                                          | ited to a Zoom meeting now.                                                                                                    |   |
| Join from P(<br>Or iPhone o                                           | ited to a Zoom meeting now.<br>C, Mac, Linux, iOS or Android: <u>https://zoom.us/i/833926163</u><br>one-tap: 14157629988,833926163# or 16465687788,833926163#                                                                                                    |   |
| Join from P(<br>Or iPhone o<br>Or Telephor                            | ited to a Zoom meeting now.<br>C, Mac, Linux, iOS or Android: <u>https://zoom.us/i/833926163</u><br>one-tap: 14157629988,833926163# or 16465687788,833926163#<br>ne:                                                                                                    |   |
| Join from P<br>Or iPhone o<br>Or Telephor<br>Dial: +1 4               | ited to a Zoom meeting now.<br>C, Mac, Linux, iOS or Android: <u>https://zoom.us/i/833926163</u><br>one-tap: 14157629988,833926163# or 16465687788,833926163#<br>ne:<br>415 762 9988 (US Toll) or +1 646 568 7788 (US Toll)                                                                                                    |   |
| Join from P(<br>Or iPhone o<br>Or Telephor<br>Dial: +1 4<br>Meeting I | ited to a Zoom meeting now.<br>C, Mac, Linux, iOS or Android: <u>https://zoom.us/i/833926163</u><br>one-tap: 14157629988,833926163# or 16465687788,833926163#<br>ne:<br>415 762 9988 (US Toll) or +1 646 568 7788 (US Toll)<br>ID: 833 926 163                                                                                                    |   |

Llene los campos correspondientes para su Meeting y al finalizar haga clic en el botón "Schedule".

| 05/01/2016 6:00 * PM *               |
|--------------------------------------|
|                                      |
| 1 hr 0 x min                         |
| (GMT-5:00) Mexico City               |
| Recurring meeting                    |
| * on © off                           |
| ⊛ on 0 off                           |
| ◎ Telephony Only ◎ Voip Only ⑧ Both  |
| Require meeting password             |
| Enable join before host              |
| Use Personal Meeting ID 294-080-6734 |
|                                      |

Paso 4:

Consulte sus Meetings.

| ⊃ Zoom - I  | Free Acco  | unt        | 100            |          | ×      |
|-------------|------------|------------|----------------|----------|--------|
|             | Upcon      | ning       | Recorde        | đ        | C      |
| Personal    | Meeting    | ID (PMI)   |                |          |        |
|             | 29         | 94-080     | 6734           |          |        |
| -           |            |            |                | 0.00020  |        |
| Start       | Edit       | Schedule * | ings on this c | omputer  |        |
| Fri, Dec 0  | 2, 2016    | 1          | 11:00          | AM to 12 | 500 PM |
| Topic Zoon  | Test's Zoo | om Meeting |                |          |        |
| intering in | our and a  |            |                |          |        |
|             |            |            |                |          |        |
|             |            |            |                |          |        |
|             |            |            |                |          |        |
| 合           |            | 6          | B              | 6        | )      |

Cabe mencionar que también puede crear "Meetings" desde la interfaz principal de la aplicación, seleccionando "Schedule".

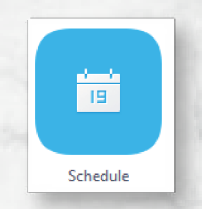

### Invitar participantes a la Meeting actual

Paso 1:

Colóquese en la interfaz principal de la aplicación y seleccione "Start with Video".

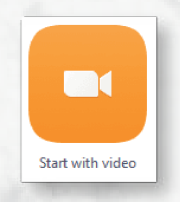

Paso 2:

Colóquese en el menú inferior y seleccione "Invite".

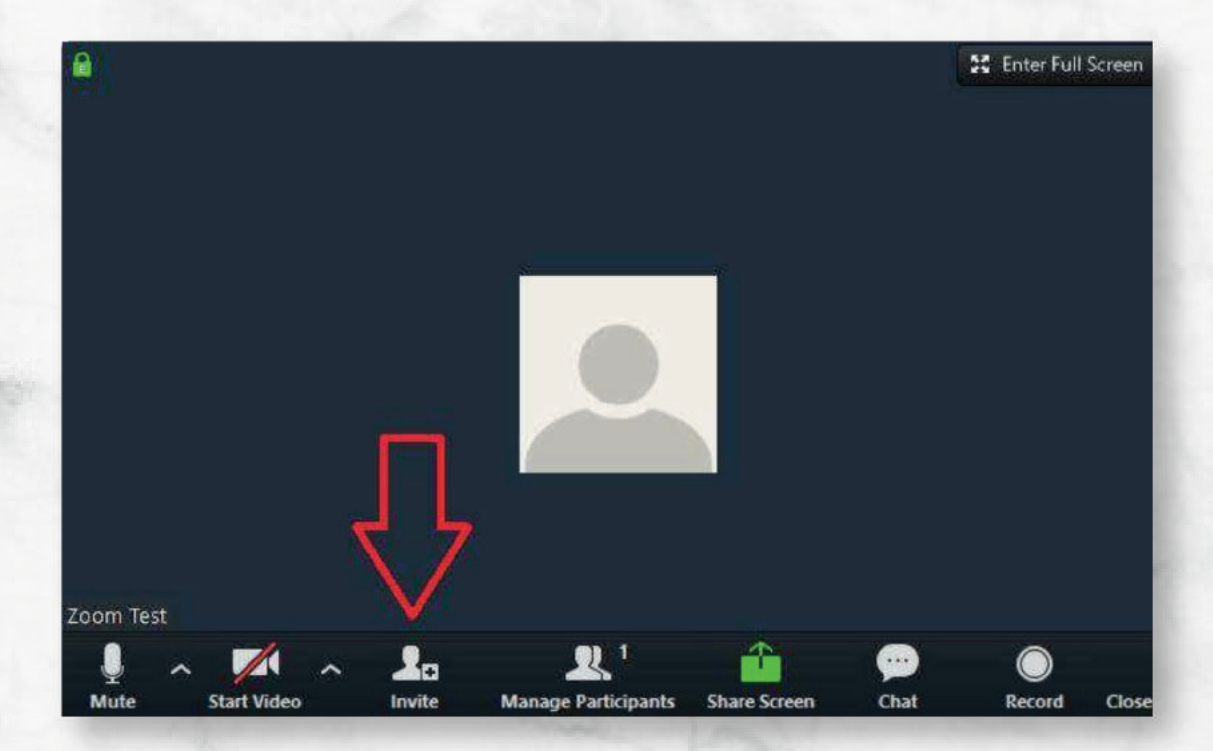

Paso 3:

Seleccione su correo electrónico correspondiente, "Default", Gmail, Yahoo, etc".

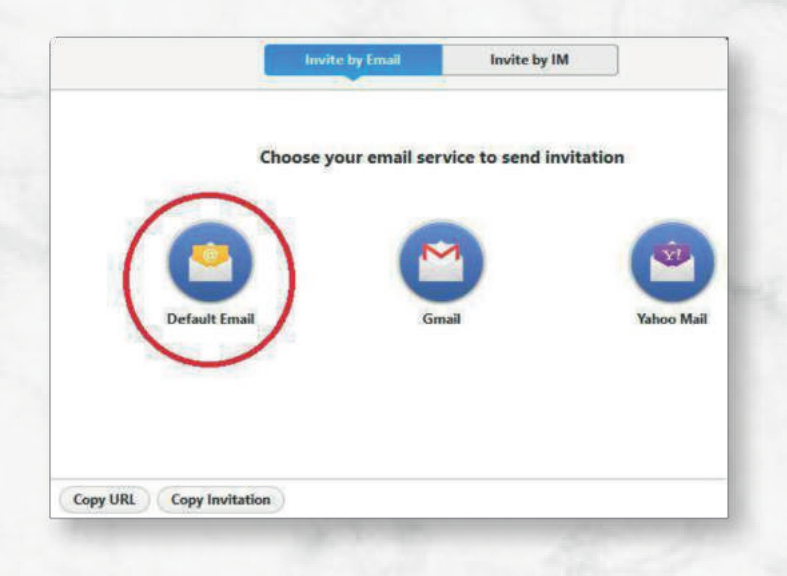

#### Paso 4:

Escriba el correo electrónico de las personas que desea invitar a la Meeting.

|                                                                                                    | Please join Zoom meeting in progress - Mensale (HTML)                                                                                                    | - 6 |
|----------------------------------------------------------------------------------------------------|----------------------------------------------------------------------------------------------------|-----|
| Mensale Intertar Opcianes Formato de testo                                                                                                    | Programador                                                                                                    |     |
| $\begin{array}{ c c c } \hline & A \ Conto \\ \hline & Piger \\ \hline & J \ Conto \\ \hline & Piger \\ \hline & J \ Conto \\ \hline & Piger \\ \hline & Piger$ | Image: State of the comprehension of the comparison of the comparison of the co |     |
| Fare I                                                                                                    |                                                                                                    |     |
| Cuenta + Asuntoo Please join Zoom meeting in prograss                                                                                                    |                                                                                                    |     |
|                                                                                                    |                                                                                                    |     |
| Or iPhone one-tap: 141576299                                                                                                    | r Android: <u>https://zoom.us/j/833926163</u><br>988,833926163# or 16465687788,833926163#                                                                                                    |     |
| Or iPhone one-tap: 141576299<br>Or Telephone:                                                                                                    | r Android: <u>https://zoom.us/j/833926163</u><br>988,833926163# or 16465687788,833926163#                                                                                                    |     |
| Or iPhone one-tap: 141576299<br>Or Telephone:<br>Dial: +1 415 762 9988 (US To                                                                                                    | r Android: <u>https://zoom.us/j/833926163</u><br>988,833926163# or 16465687788,833926163#<br>oll) or +1 646 568 7788 (US Toll)                                                                                                    |     |
| Or iPhone one-tap: 141576299<br>Or Telephone:<br>Dial: +1 415 762 9988 (US To<br>Meeting ID: 833 926 163                                                                                                    | r Android: <u>https://zoom.us/j/833926163</u><br>988,833926163# or 16465687788,833926163#<br>oll) or +1 646 568 7788 (US Toll)                                                                                                    |     |

# Llamar desde la lista de contactos

Paso 1:

Colóquese en la opción de "Contactos" que se encuentra en la parte inferior de la interfaz principal.

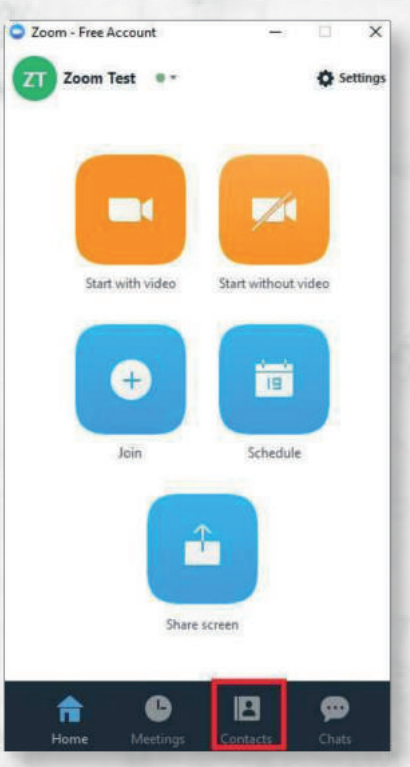

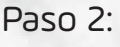

Seleccione el contacto y haga clic en "Meet".

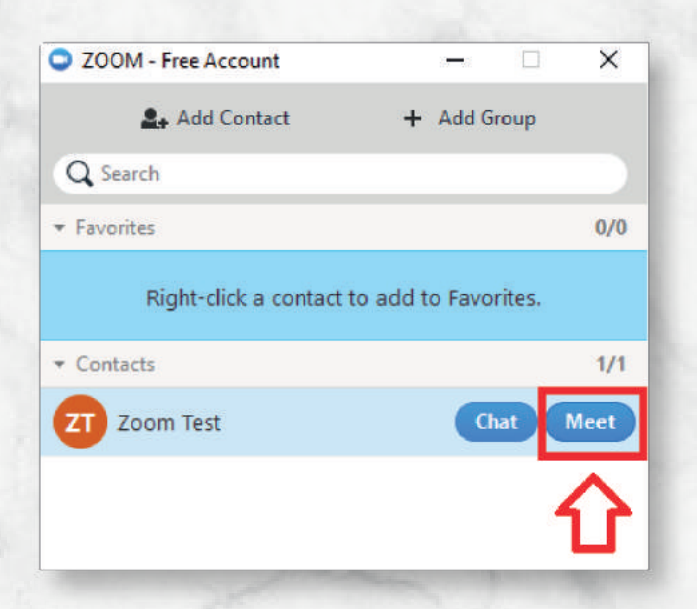

### Invitar sistemas H.323/SIP

#### Paso 1:

Seleccione la opción "Start With Video".

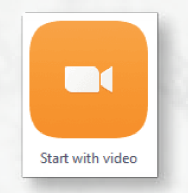

Paso 2:

Colóquese en el menú inferior y seleccione "Invite".

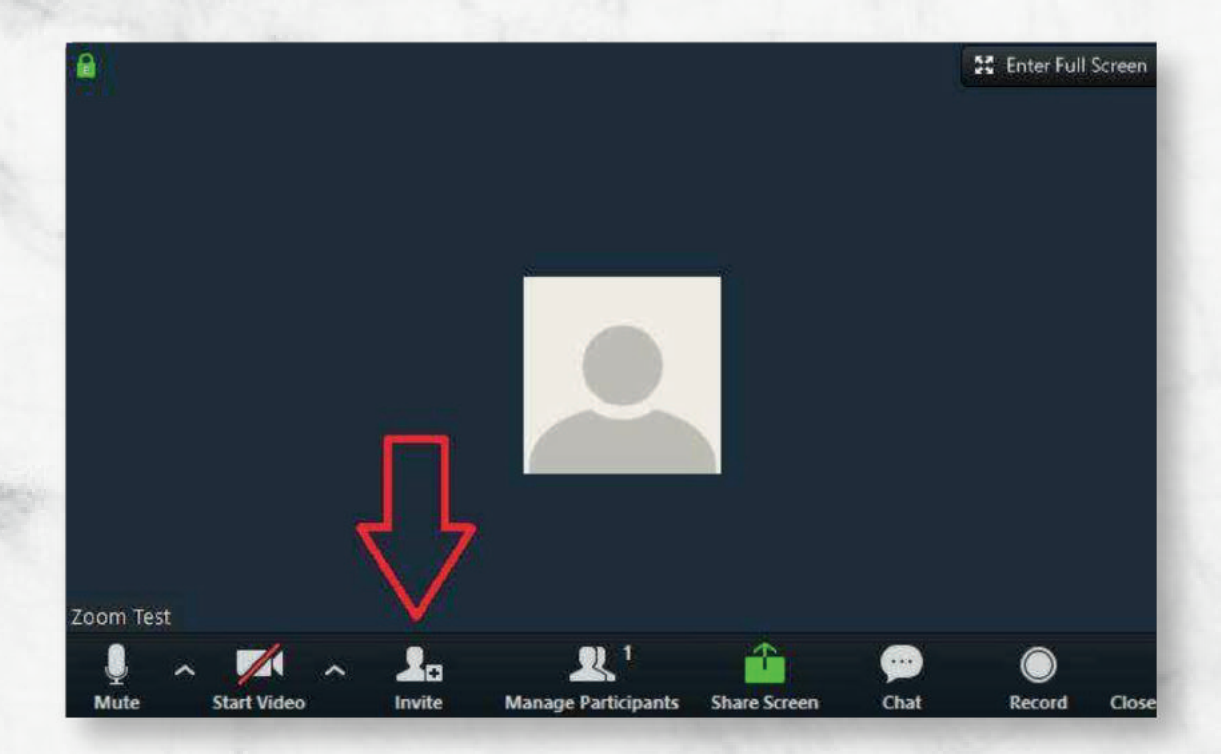

Seleccione "Invite a Room System", después seleccione "Call Out" e introduzca la cadena de marcación.

Una vez introducida la cadena de marcación, seleccione el protocolo "H323 ó SIP", al finalizar haga clic en "Call".

|     | Invite | e by IM |         | Invite | a Room | System |
|-----|--------|---------|---------|--------|--------|--------|
| In  |        |         | Call Ou | t      |        |        |
| P   | Roo    | om Sy   | vsten   | n      |        |        |
| Jd. | .com   | ~       | 1       |        |        |        |
| 23  |        | 6       | •       |        |        |        |
| 23  |        | 3       |         |        |        |        |
|     | Call   | _       | レ       |        |        |        |
|     |        |         |         |        |        |        |
|     |        |         |         |        |        |        |
|     |        |         |         |        |        |        |
|     |        |         |         |        |        |        |
|     |        |         |         |        |        |        |
|     |        |         |         |        |        |        |
|     |        |         |         |        |        |        |
|     |        |         |         |        |        |        |
|     |        |         |         |        |        |        |

### Compartir Pantalla ó Documentos durante una Meeting

Paso 1:

Seleccione la opción "Start with Video".

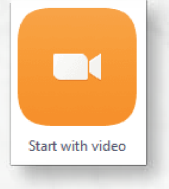

Paso 2:

Una vez que se encuentre en una "Meeting", colóquese en la parte inferior y seleccione "Share Screen".

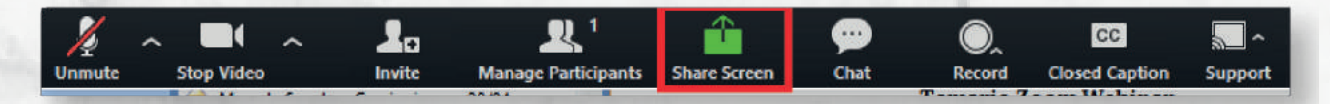

Existen 2 formas de compartir, 1 persona a la vez ó mas de 1 persona a la vez.

1 persona a la vez:

Coloquese en el botón "Share" y haga clic sobre la flecha, a su vez seleccione "One Participant can share at a time".

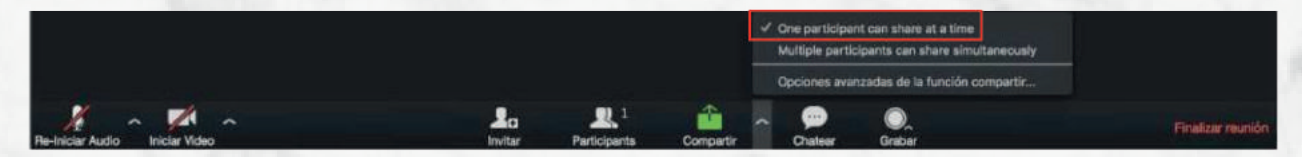

Más de una persona a la vez:

Coloquese en el botón "Share" y haga clic sobre la flecha, a su vez seleccione "Multiple participants can share simultaneously".

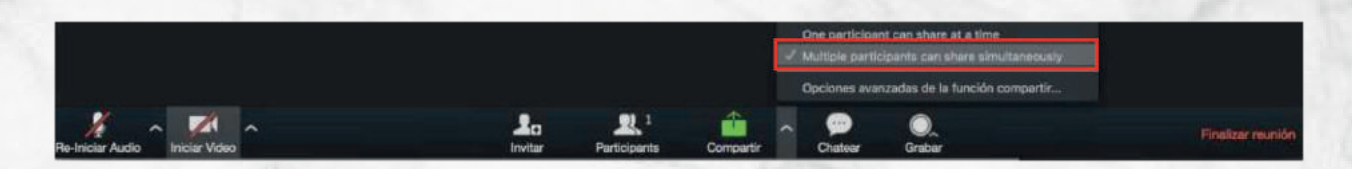

Una vez que su meeting se encuentre configurada, seleccione el botón "Share", elija lo que desea compartir y haga clic en el botón "Share Screen".

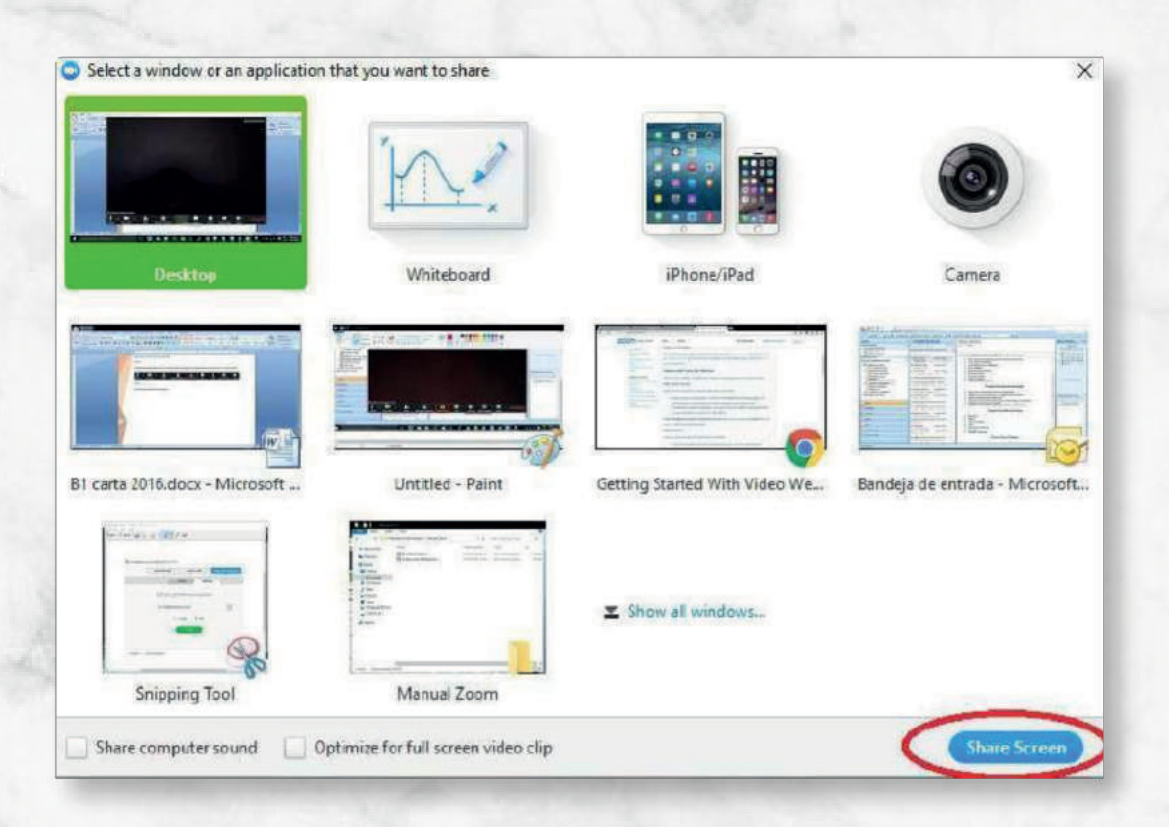

### Compartir Pantalla ó Documentos de forma Inalámbrica

Paso 1:

Ingrese a ( https://zoom.us/share)

Paso 2:

Colóquese en la caja de texto e introduzca el "Meeting ID" de la reunión en donde desea compartir su pantalla ó documento, haga clic en "Share" para comenzar a compartir.

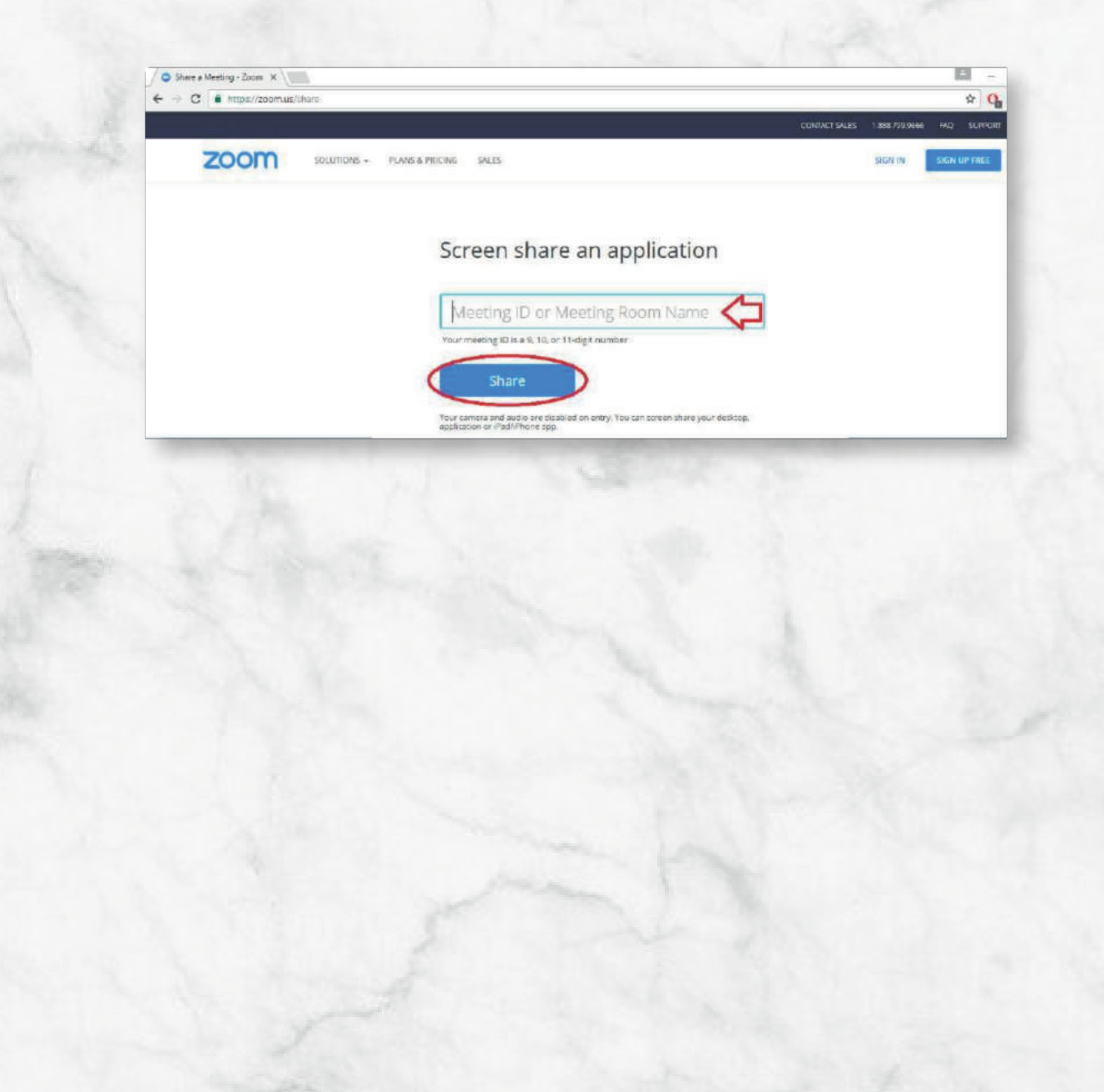

### Cambiar Cámara ó Micrófono durante la Meeting

Paso 1

Seleccione la opción "Start With Video".

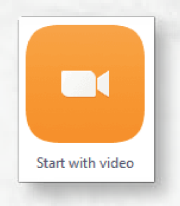

Paso 2:

Una vez que se encuentre en una "Meeting", colóquese en la parte inferior, seleccione la flecha que se encuentra apuntando hacia arriba y seleccione su cámara correspondiente.

Si desea cambiar su micrófono, realice los mismos pasos en la flecha que se encuentra al lado del micrófono.

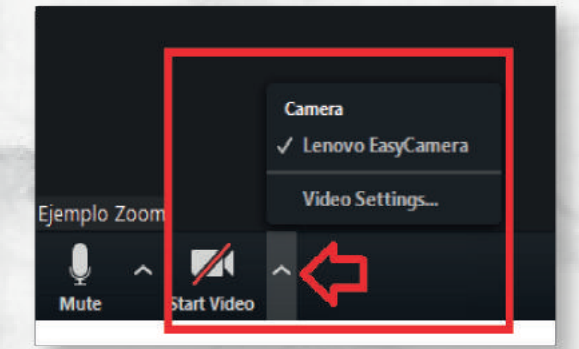

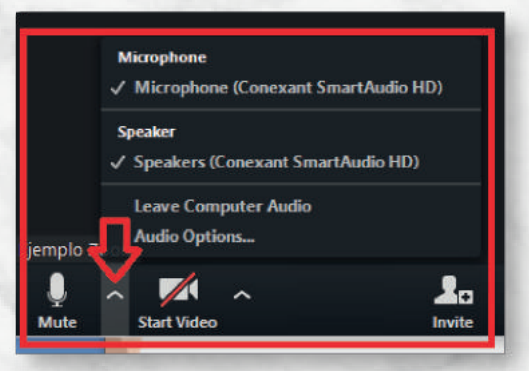

### Habilitar Doble Monitor

#### Paso 1:

Colóquese en la interfaz principal y haga clic en "Setings".

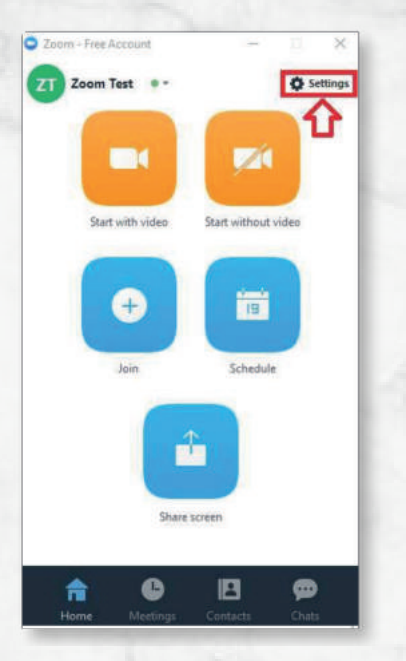

#### Paso 2:

Colóquese en la opción "General", "Content Sharing" y seleccione la casilla de "Use Dual Monitors".

| ∩ Audio                         | General                                                                                                    |
|---------------------------------|----------------------------------------------------------------------------------------------------|
| 🖬 Video                         | - Application                                                                                                    |
| o <sup>⊙</sup> General          | Start Zoom when I start Windows                                                                                                    |
| Feedback     Recording Location | When closed, minimize window to notification area instead of task bar Automatically copy Invitation URL to Clipboard after meeting starts                                                                                                    |
| Upgrade to Pro                  | Confirm with me when I leave a meeting                                                                                                    |
|                                 | Content Sharing         Use dual monitors         Enter full screen automatically when starting or joining a meeting         Enter full screen automatically when viewing screen shared by others         Scale to fit my Zoom window when viewing screen shared by others         Instant Message         Play sound when I receive a chat message         Show floating notification when I receive a chat message         Show offline contacts |
|                                 | Show my status as Offline when I am inactive for 60 - minutes                                                                                                    |

### Llamar como Usuario Invitado

#### Paso 1:

El usuario invitado debe recibir una invitación vía correo electrónico como se indica en el apartado "Invitar participaciones a la Meeting vía Email" ó proporcionar el enlace correspondiente para descargar la aplicación e ingresar a la Meeting, ejemplo de enlace directo: https://zoom.us/j/471798259 Ejemplo de invitación vía correo electrónico:

| You are invited to a Zoom meeting now.                                                                                                    |
|----------------------------------------------------------------------------------------------------|
| Join from PC, Mac, Linux, iOS or Android: <u>https://zoom.us/j/210273842</u>                                                                                                    |
| Or iPhone one-tap: 525541614288,210273842#                                                                                                    |
| Or Telephone:<br>Dial: +52 554 161 4288 (Mexico Toll)<br>Meeting ID: 210 273 842<br>International numbers available: <u>https://zoom.us/zoomconference?m=-IL5CYDIoPGB4V-kZzI01ptAI2TvTXUE</u> |

#### Paso: 2

Después de ingresar la URL, le aparecerá una solicitud, en la cual debe seleccionar la opción "Ejecutar Aplicación".

| Solicitud de protocolo externo                                                                                                    | × |
|----------------------------------------------------------------------------------------------------|---|
| Google Chrome debe ejecutar una aplicación externa para admitir enlaces<br>de zoommtg:. El enlace solicitado es zoommtg://zoom.us/join?<br>action=join&confno=157424815&zc=0&pk=e30&mcv=0.92.11227.0929&<br>browser=chrome. |   |
| Si aceptas esta solicitud, se lanzará la siguiente aplicación:                                                                                                    |   |
| Zoom Meetings                                                                                                    |   |
| Si no has iniciado esta solicitud, es posible que se trate de un intento de<br>ataque a tu sistema. Pulsa la opción "No hacer nada" a menos que hayas<br>iniciado la solicitud de forma explícita.                          |   |
| Recordar mi selección para todos los enlaces de este tipo,                                                                                                    |   |
| Ejecutar aplicación No hacer nada                                                                                                    |   |
| Carl Constant and a series                                                                                                    |   |

Ejecute e instale la aplicación.

Paso 4:

Abra la aplicación y haga clic en el botón "Join a Meeng".

| 200M Cloud Meetings |                                                                                                    | - | ū | × |
|---------------------|----------------------------------------------------------------------------------------------------|---|---|---|
|                     | zoom                                                                                                    |   |   |   |
|                     |                                                                                                    |   |   |   |
| (                   | Join a Meeting                                                                                                    |   |   |   |
|                     | No. of Concession, Name of Concession, Name of |   |   |   |

Paso 5:

Ingrese el número de la Meeting y su nombre, al finalizar haga clic en "Join".

| loom            |                          |   |
|-----------------|--------------------------|---|
|                 | 644 499 478              | ~ |
|                 | Su Nombre                |   |
| Remember my     | name for future meetings |   |
| Don't connect t | o audio                  |   |
| Turn off my vid | eo                       |   |
|                 | Join                     |   |
|                 |                          | - |
|                 |                          |   |
|                 |                          |   |
|                 |                          |   |
|                 |                          |   |

# HASANA

# ZOOM **FUNCIONES BÁSICAS**

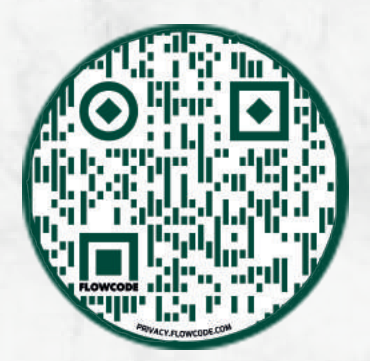

593 99 975 9762 + 593 99 994 0979

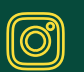

@hasana.ec

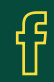

@hasana.ec